## 線上書審系統 操作說明

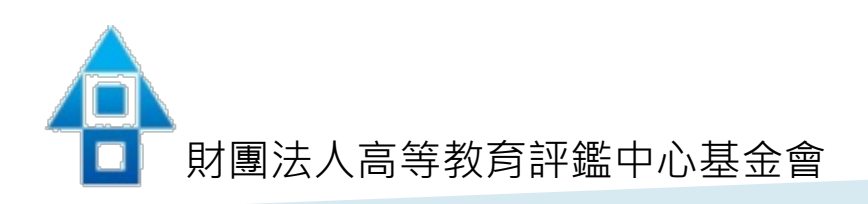

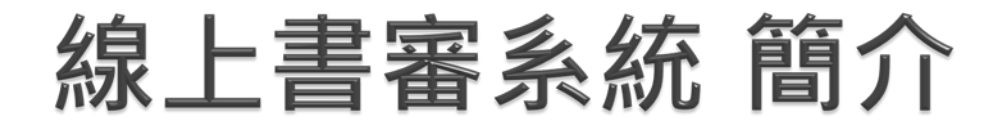

- 提供服務內容:委託辦理專案相關資料與文件、學校基本 資料管理、上傳與下載等多樣化管理功能。
- 適用瀏覽器:chrome、safari或IE11以上之瀏覽器版本。

上傳自評報告系統開放時間:108年7月15日-8月15日。
 系統登入帳號密碼:預計於108年7月發文告知。(實際時程以公文為準)

### 操作說明-Step1

|                                        | <ul> <li>線上書審系統(學校單位)</li> <li><sup>繁體中文</sup></li> <li>高 請輸入帳號</li> <li>高 請輸入密碼</li> </ul>                 | •             | 開啟瀏覽器,輸入線上書審<br>系統網址<br>http://qar.heeact.edu.tw/<br>Login3.aspx。<br>輸入「帳號」、「密碼」後,<br>「登入系統」。<br>請參考手冊P.1-4 |
|----------------------------------------|----------------------------------------------------------------------------------------------------|---------------|----------------------------------------------------------------------------------------------------|
| III IIII IIIIIIIIIIIIIIIIIIIIIIIIIIIII | 登入系統<br>忘記密碼<br>「國法人高等教育評鑑中心基金會<br>igher Education Evaluation and Accreditation<br>puncil of Taiwan, HEEACT | 其<br>1.<br>2. | <mark>他注意事項:</mark><br>系統開放時間始可登入操作<br>第一次登入密碼同帳號                                                           |

## 操作說明-Step2

|                                  | B <b>ご</b> 2<br>使更容弱 | <ul> <li>登入系統「變更密碼」</li> <li>密碼最小長度為8碼,且至少包含1個英文、</li> <li>1個數字。</li> </ul> |
|----------------------------------|----------------------|-----------------------------------------------------------------------------|
| 母衣<br>1@上中山虚号大号器号册文<br>月 →<br>登음 |                      | 左側功能表點選「單位基本資料維護」<br>單位連絡人/職稱、電話(公)、電子郵件<br>信箱                              |
|                                  | 第字項目                 | ■ 請參考手冊P.5                                                                  |
|                                  |                      | <b>其他注意事項:</b><br>上述兩步驟皆完成後, <u>登出再重</u><br><u>新登入</u> ,即可操作其他欄位            |

### 操作說明-Step3

| 🧭 線上書審系統                    | 8               |
|-----------------------------|-----------------|
| 學校                          | 訪視單位(委託辦理) > 下載 |
| 108上中山醫學大學醫學研究<br>所 ~       | 檔案名稱            |
| 變更密碼                        |                 |
| 單位基本資料維護                    |                 |
| 下載實施計畫                      |                 |
| 上傳品保認可基本資料數<br>據集整表(excel檔) |                 |
| 上傳自評報告、附件及基本資料表冊(word)      |                 |
| 下載第一次待釐清問題彙<br>整檔           |                 |
| 上傳第一次待釐清問題回<br>覆            |                 |
| 下載第二次待釐清問題彙<br>整檔           |                 |
| 下載檢視報告初稿                    |                 |
| 上傳申復申請書與附件                  |                 |
| 下載報告定稿與認可結果                 |                 |

## 左側功能列,依專案期程開放 請參考手冊P.6-13

 108年8月15日前上傳
 1.品保認可基本資料數據彙整檔 (excel)
 2.基本資料表冊(word)
 3.自評報告及相關附件
 其餘欄位將依專案期程開放

# 操作說明-Step4 上傳品保認可基本資料數據彙整檔(excel)

| 🦉 線上書審系統            |                         |                                                              |
|---------------------|-------------------------|--------------------------------------------------------------|
| 0                   | 上傳品保認可基本資料數據彙整表(excel檔) |                                                              |
| 导校                  | 現型軍上第27項第<br>▲上海信案      | ■ 檔案請至本會網頁下載                                                 |
| 109上中山居亭大亭碧亭研究<br>新 |                         | http://www.heeact.edu.tw/ct.a                                |
| 22                  |                         | $\frac{\text{sp?xItem=16329\&ctNode=215}}{68 \text{mm} = 2}$ |
|                     |                         |                                                              |
|                     |                         | ■ <b>请</b> 勿日17 谓删慵112 · 石木1化恰式 ·<br>收益注版和上值 。               |
|                     |                         | 府無法順利上傳。                                                     |
|                     |                         | ■ 若無該學位,請填NA。                                                |
|                     |                         |                                                              |
|                     |                         |                                                              |

## 操作說明-Step5 上傳基本資料表冊(word)、自評報告及相關附件

| 🤗 線上曹審系統       | B                                                                |                                                                             |                | đ    |
|----------------|------------------------------------------------------------------|-----------------------------------------------------------------------------|----------------|------|
|                | (1) 訪視單位(委託辦理)>上傳自評報告、附件及基本資料表冊(word)>108上中山醫學大學委託辦理<br>下載自評報告格式 |                                                                             | 108上中山醫學大學委託辦理 |      |
| 108上中山醫學大學醫學研究 | 鐵道名詞                                                             | 建立時間                                                                        | <b>出</b> 众人后   | -7#  |
| <b>N (</b>     | 上傳自評報告、附件及基本資料表冊(word)                                           |                                                                             |                |      |
|                | 18月1日上の約4日間<br>・ 可上海煤業11月2日、doc, docx,<br>・ 約分増生の発用時(あ2046)      | (1997年1月末) 속성(1915年1月末)<br>45. xilox, bit, mt, ppt, pptx, ppt, ppt, nar, 72 |                | 上傳經常 |
|                | 检查关键                                                             | 建立场面                                                                        | 建立人员           | 12 M |
|                |                                                                  |                                                                             |                |      |
|                |                                                                  |                                                                             |                |      |

 檔案名稱請務必標示清楚
 可上傳檔案類型為: doc(x)、xls(x)、txt、rtf、 ppt(x)、pdf、zip、rar、7z、 odt、ods、odp、odg、odb、 odf(不可上傳單一圖檔)
 每個檔案容量限制為20MB

#### 其他時程提醒

※實際時程將另行通知

| 待釐清問題<br>(108/9-12)     | <ul> <li>・下載第1次待釐清問題檔(9月中下旬)</li> <li>・上傳第1次待釐清問題回覆(收到通知後次日起7個工作天內)</li> <li>・下載第2次待釐清問題彙整檔(實地訪視前1週)</li> </ul> |
|-------------------------|----------------------------------------------------------------------------------------------------|
| 報告初稿<br>(108/12-109/01) | ・下載實地訪視報告初稿                                                                                                    |
| 申復階段<br>(108/12-109/01) | ・上傳申復申請書及附件(收到初稿次日10個工作天內提出)                                                                                    |
| 結果公布<br>(109/03)        | ・下載實地訪視報告定稿及認可結果                                                                                                |

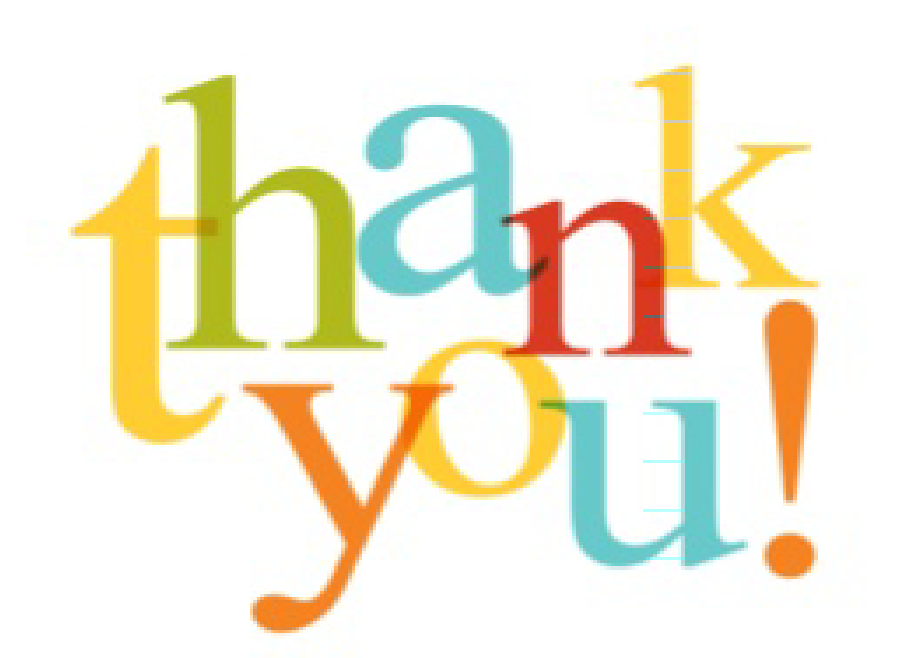

#### **訪訪訪段聽** THANK YOU FOR YOUR ATTENTION

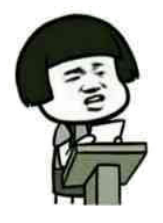

聯絡人: 王秀慧 專員 02-33431240 <u>kathy@heeact.edu.tw</u>

好,非常感谢大家的配合